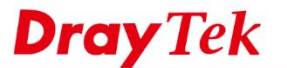

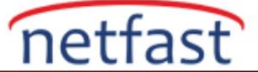

# WINDOWS SMART VPN İSTEMCİSİNDEN VIGOR ROUTER'A PPTP VPN

Bu makale, Vigor Router'ın Smart VPN Client ile Windows için PPTP VPN sunucusu olarak nasıl kurulacağını ve Windows istemcisinden Vigor Router'ın özel ağına nasıl PPTP VPN kurulacağını göstermektedir.

### Vigor Router Konfigürasyonu

1. VPN and Remote Access >> Remote Dial-in User sayfasına gidin ve profili düzenlemek için uygun bir index numarasına tıklayın.

| Remote A  | ccess User A | ccounts: |        |            |      | Set to | Factory Default |
|-----------|--------------|----------|--------|------------|------|--------|-----------------|
| Index     | User         | Active   | Status | Index      | User | Active | Status          |
| 1.        | ???          |          |        | <u>17.</u> | ???  |        |                 |
| 2.        | ???          |          |        | <u>18.</u> | ???  |        |                 |
| <u>3.</u> | ???          |          |        | <u>19.</u> | ???  |        |                 |
| <u>4.</u> | ???          |          |        | <u>20.</u> | ???  |        |                 |
| <u>5.</u> | ???          |          |        | <u>21.</u> | ???  |        |                 |
| <u>6.</u> | ???          |          |        | <u>22.</u> | ???  |        |                 |
| 7         | 222          |          |        | 22         | 222  |        |                 |

2. Enable this account'u etkinleştirin. Username ve Password girin. Allowed Dial-In Type sekmesinde "PPTP" yi etkinleştirdiğinizden emin olun.

VPN and Remote Access >> Remote Dial-in User

VPN and Remote Access >> Remote Dial-in User

| User account and Authentication                                              | Username user1                         |
|------------------------------------------------------------------------------|----------------------------------------|
| Enable this account                                                          | Password(Max 19 char)                  |
| Idle Timeout 0 second(s)                                                     | Enable Mobile One-Time Passwords(mOTP) |
| Allowed Dial-In Type                                                         | PIN Code<br>Secret                     |
| IPsec Tunnel                                                                 | IKE Authentication Method              |
| L2TP with IPsec Policy None                                                  | Pre-Shared Key                         |
| SSL Tunnel                                                                   | IKE Pre-Shared Key                     |
| Specify Remote Node Remote Client IP                                         | Digital Signature(X.509)               |
| or Peer ID                                                                   | IPsec Security Method                  |
| Netbios Naming Packet 💿 Pass 🔿 Block                                         | High(ESP) DES 3DES AES                 |
| Multicast via VPN O Pass O Block<br>(for some IGMP,IP-Camera,DHCP Relayetc.) | Local ID (optional)                    |
| Subnet                                                                       |                                        |
| LAN 1 ~                                                                      |                                        |
| Assign Static IP Address                                                     |                                        |
| 0.0.0.0                                                                      |                                        |

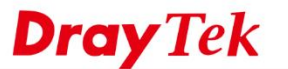

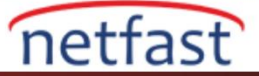

Ve VPN bağlantı için hazır.

VPN'i Windows Smart VPN Client'da Kurma

1. Smart VPN Client'ı başlatın. Profiles'a gidin. Ve Add'e tıklayın.

|           |          | Type           |  |
|-----------|----------|----------------|--|
| 6         | DrayTek  | SSL VPN Tunnel |  |
| a college | DrayTek2 | SSL VPN Tunnel |  |
| nection   |          |                |  |
|           |          |                |  |
| =         |          |                |  |
| -         |          |                |  |
| ofiles    |          |                |  |
|           |          |                |  |
|           |          |                |  |
| <u>ې</u>  |          |                |  |
| ttings    |          |                |  |
|           |          |                |  |
|           |          |                |  |
|           |          |                |  |
|           |          |                |  |

- 2. Profili aşağıdaki gibi düzenleyin.
  - Profile Name girin.
  - Server Information sekmesinde Type için "PPTP" girin.
  - Routerin WAN IP adresini veya hostname'ini IP or Hostname 'de girin.
  - Login Information sekmesinde, Authentication Type için Username ve Password girin.
  - (İsteğe bağlı) Username ve Password'e 2.adımdakiyle aynı şekilde girin.
  - Kaydetmek için **OK**'a tıklayın.

**Dray** Tek

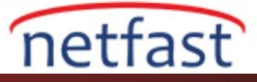

| Edit                 | Profile                              | ×                       |   |
|----------------------|--------------------------------------|-------------------------|---|
| Ser                  | Profile Name                         | DrayTek_PPTP            |   |
| Com                  | Туре                                 | РРТР 🗸                  |   |
|                      | IP or Hostname                       | pptp.server.net         |   |
| H <sup>-Logi</sup> A | in Information<br>uthentication Type | Username and Password V |   |
| Pro                  | User Name                            | user1                   |   |
|                      | Password                             | •••••                   |   |
| ۶<br>۶               | Remember My Crede                    | ntials                  |   |
| Seti 🖌               | Always Prompt for Cr                 | redentials              | ) |
| - IP Pi              | roperty                              |                         |   |
| - Advi               | anced Options 🛦                      |                         |   |
|                      |                                      | Cancel OK               |   |

1. Active Profile'da oluşturduğumuz profile tıklayın. Connection 'a dokunun ve Connect'i açın. Burada 2. Adımda girilen kullanıcı adı ve şifreyi soracaktır. Şifreyi doğru bir şekilde girdkten sonra OK ile bağlantıyı başlatın.

| G | ) DrayTek Sr | nart VPN Client 5.0.1 |                 |   | × |
|---|--------------|-----------------------|-----------------|---|---|
|   | Dray         | ' <b>Tek</b> Smart    | VPN Client      |   |   |
|   |              |                       |                 |   |   |
|   | S            | Dial To VPN           |                 | × |   |
|   | Connection   | Туре                  | PPTP            |   |   |
|   |              | Server                | pptp.server.net |   |   |
|   | ≔            | User Name             | user1           |   |   |
|   | Profiles     | Password              | •••••           |   |   |
|   |              | Remember My Credentia | als             |   |   |
|   | ŝ            | ,                     |                 |   |   |
|   | Settings     |                       |                 |   |   |
|   |              |                       |                 |   | ~ |
|   |              | OK                    | Cancel          |   |   |
|   |              |                       |                 |   |   |
|   |              | Туре                  | PPTP            |   |   |
|   |              |                       |                 |   |   |
|   |              |                       |                 |   |   |
|   |              | Туре                  | e PPTP          |   |   |

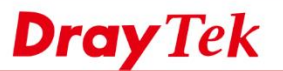

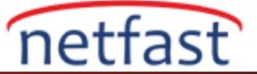

VPN başarıyla bağlandıktan sonra, routerda **VPN and Remote Access** >> **Connection Management** sayfasından VPN durumunu kontrol edebiliriz.

## VPN and Remote Access >> Connection Management

#### Dial-out Tool

| General Mode:      | • | Dial |  |
|--------------------|---|------|--|
| Backup Mode:       | × | Dial |  |
| Load Balance Mode: | ¥ | Dial |  |

#### VPN Connection Status

| LAN-to-LAN VPN Status                 |           | Re        | Remote Dial-in User Status |            |                 |            |                 |        |      |
|---------------------------------------|-----------|-----------|----------------------------|------------|-----------------|------------|-----------------|--------|------|
| VPN                                   | Туре      | Remote IP | Virtual<br>Network         | Tx<br>Pkts | Tx<br>Rate(Bps) | Rx<br>Pkts | Rx<br>Rate(Bps) | UpTime |      |
| 1<br>( user1 )<br>Local User Database | PPTP/MPPE | via WAN1  | 192.168.2.220/32           | 16         | 166             | 21         | 540             | 0:0:12 | Drop |

xxxxxxxx : Data is encrypted. xxxxxxxxx : Data isn't encrypted.